- 1. Ανοίξτε από τα Αρχεία Εξάσκησης το κείμενο Ιστορία της Χίου.
- 2. Αποθηκεύστε το κείμενο στο φάκελο του τμήματός σας με όνομα Άσκηση5.
- 3. Επιλέξτε όλο το κείμενο και εφαρμόστε του πλήρη στοίχιση.
- 4. Ρυθμίστε τον προσανατολισμό της σελίδας σε οριζόντιο και τα περιθώρια αριστερά και δεξιά σε 2 cm, ενώ πάνω και κάτω σε 1 cm.
- 5. Ορίστε επίσης 3 στήλες με απόσταση 0,50 cm μεταξύ τους.
- 6. Βάλτε στην κεφαλίδα με στοίχιση στο κέντρο το κείμενο Ιστορία της Xíou  $\mathbb R$
- 7. Βάλτε στο υποσέλιδο αρίθμηση σελίδων με στοίχιση πάλι στο κέντρο.
- 8. Εφαρμόστε μέγεθος 12, έντονα γράμματα, στοίχιση στο κέντρο και μωβ χρώμα στους παρακάτω τίτλους:

| Τίτλος                | βρίσκεται στη:                              |
|-----------------------|---------------------------------------------|
| Γενουάτες             | Αρχή του κειμένου                           |
| Τουρκοκρατία          | 2 <sup>η</sup> σελίδα, 1 <sup>η</sup> στήλη |
| Η Επανάσταση του 1821 | 2 <sup>η</sup> σελίδα, 3 <sup>η</sup> στήλη |
| Απελευθέρωση          | 4 <sup>η</sup> σελίδα, 1 <sup>η</sup> στήλη |

- Μετά από τον τίτλο Η Επανάσταση του 1821 να εισάγετε από το φάκελο Αρχεία Εξάσκησης την εικόνα Η σφαγή της Χίου πίνακας του Ντελακρουά.
- Πριν από τον τίτλο Απελευθέρωση να εισάγετε από το φάκελο Αρχεία Εξάσκησης την εικόνα Ο Αδαμάντιος Κοραής.
- 11. Στο τέλος του κειμένου, μετά το κείμενο να προσθέσετε ένα Fontwork στο οποίο θα γράψετε ΤΕΛΟΣ και θα το μικρύνετε να χωράει στη στήλη.

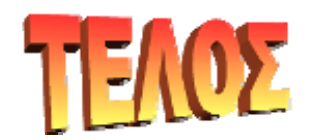

12. Αποθηκεύστε το κείμενο.